## 見積書一覧

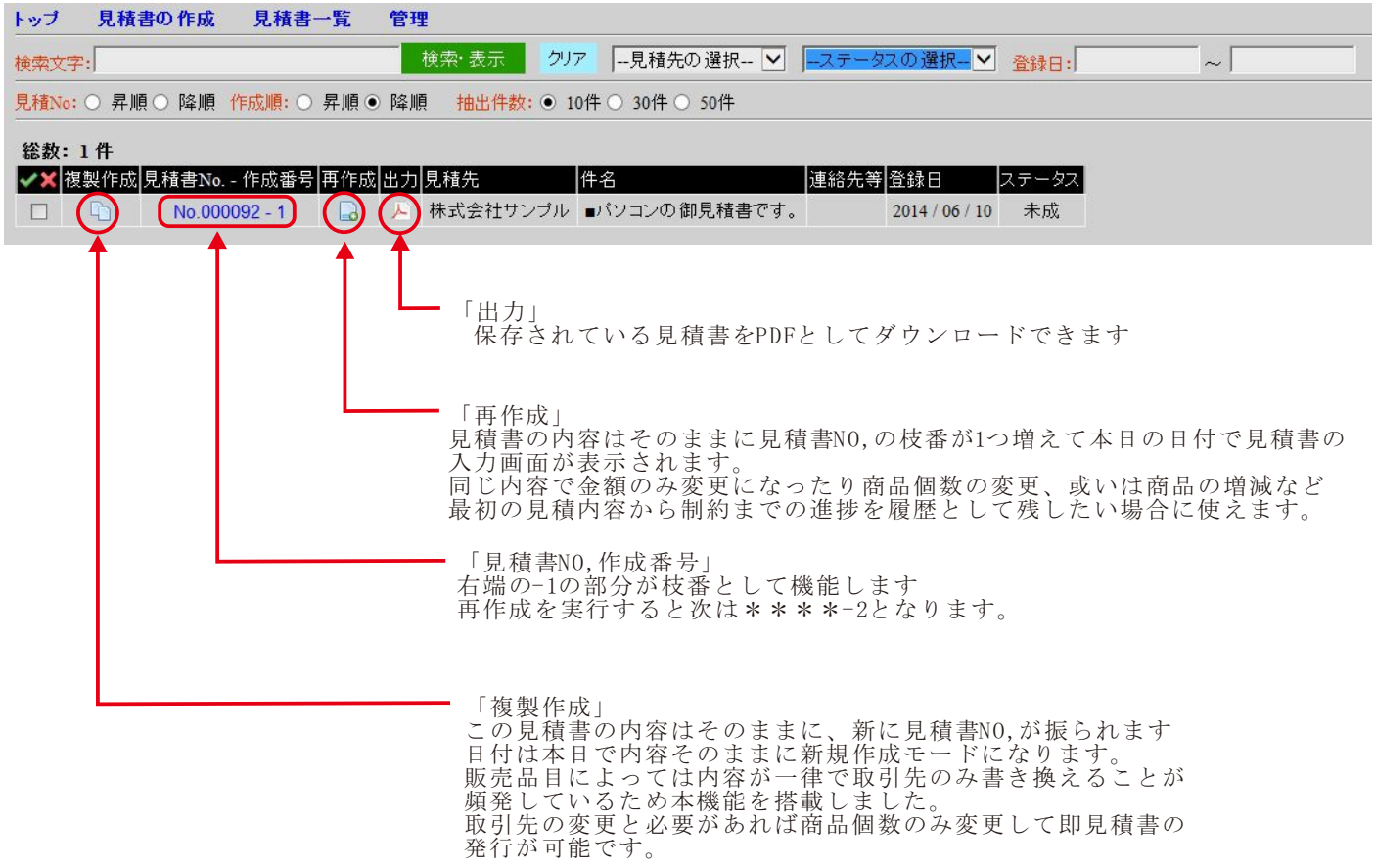

## 見積書の入力方法

| データ保存                                      |                             |                    |                                          |                                                                           |  |  |  |  |  |
|--------------------------------------------|-----------------------------|--------------------|------------------------------------------|---------------------------------------------------------------------------|--|--|--|--|--|
| □オブション・諸設定を行う                              |                             |                    |                                          |                                                                           |  |  |  |  |  |
| ● 未成 ○ 成約 道                                | a絡先等:                       |                    |                                          |                                                                           |  |  |  |  |  |
| 見積先1 株式会社                                  | サンブル 御中 ✓ 見積書No No.000092 - | . 1                |                                          |                                                                           |  |  |  |  |  |
| 見積先2                                       |                             |                    | -                                        |                                                                           |  |  |  |  |  |
| 見積先3                                       | 御見積書 1014年                  | 6月  1              |                                          |                                                                           |  |  |  |  |  |
| 納期 1週間                                     |                             |                    |                                          |                                                                           |  |  |  |  |  |
| 取51万法 現金<br>有効期限 20日間                      |                             |                    |                                          |                                                                           |  |  |  |  |  |
|                                            |                             |                    |                                          |                                                                           |  |  |  |  |  |
| - 作 - 名 ■バソコンの                             | 卸見積書です。                     |                    |                                          |                                                                           |  |  |  |  |  |
| 件 名<br>No商品名等                              | 卸見積書です。<br>内 容              | 数量                 | 単 価                                      | 金額 削除挿入代                                                                  |  |  |  |  |  |
| 件名<br>No商品名等<br>1 Max pro                  | 卸見積書です。<br>内 容<br>最新最強のMax  | 数 量<br>  1         | <u>単価</u><br>式 398,000                   | 金 額 削除 挿入 代<br>398,000 🗐 📑 📿                                              |  |  |  |  |  |
| 件 名 パソコンの<br>No商品名等<br>1 Max pro<br>2      | 卸見積書です。<br>内 容<br>最新最強のMax  | 数 量<br>1<br>0      | 単価<br>式<br>398,000                       | 金 額 削除 挿入 代<br>398,000 ➡ ➡ C                                              |  |  |  |  |  |
| 件 名 Myコンの<br>No商品名等<br>1 Max pro<br>2<br>3 | 卸見積書です。 内容 最新最強のMax         | 数 量<br>1<br>0<br>0 | 単価       式       398,000       0       0 | 金額<br>398,000<br>0<br>0<br>0<br>0<br>0<br>0<br>0<br>0<br>0<br>0<br>0<br>0 |  |  |  |  |  |

「削除と挿入」 その行について、行の削除または挿入ができます。 既に入力している行の場合について、削除をすると入力していた内容と共に行が削除されます 挿入をクリックした場合はその行は入力内容を維持したまま1行下がり空白行が挿入されます。 どの場合も、ページとしては20行(40行2ページ構成のフォームでは40行)を維持したまま 行の削除または挿入となります。

「代」代入の意味です マスターに事前登録しておけば、そこから代入可能です。 代入したいと思う行の「代」の部分をクリックし選択すると黒丸が入りますので マスターリストの「代」をクリックすると見積書側に登録しておいた内容が反映されます。

商品 取引先 担当者 設定

上のボタンを押すと各データの一覧を表示します。 アイコンーのクリック、又は、代入ボタンを押すと 画面左側の該当入力欄にデータを代入します。

マスターデータは見積書の右上側に操作ボタンを 用意していますので必要に応じてお使い頂ければ良いと思います。

例として「商品」をクリックし登録している商品情報の中から(配線等工事費)について 商品リストの左端にある「代」をクリックすると、見積書の「代」を選択した行に商品情報が 代入されます。

| 四 品 名 寺     |                |                          | 叙 重         | 単 1曲    | 玉器        |          |
|-------------|----------------|--------------------------|-------------|---------|-----------|----------|
| Max pro     | 最新最強のMax       |                          | 1 式         | 398,000 | 398,00    | 00 📑 🖬 🔿 |
| ■配線等工事費     |                |                          | 1           | 15,000  | 15,00     | 0 🛋 📮 💽  |
| *           | (ir            |                          | ir ir       | - Ir    | ίi        |          |
|             |                |                          |             |         |           |          |
|             |                | 商品 取引先 担当者               | f 設定 Clos   | e       |           |          |
|             |                |                          |             |         |           |          |
|             |                | 商品一覧 4件                  |             |         |           |          |
|             |                | 商品名等/内容:                 |             | 検索·     | 表示リセッ     | ト商品の追加   |
| ここを先に選択し    | ( )            | <<前 1 <b>2 次&gt;&gt;</b> |             |         |           |          |
| 次にマスターのこ    | こをクリックする。      | ✓… チェックボックスのON/OFF       | 🗙… チェックの入った | データを削除  |           |          |
|             |                | 代 🗸 🗙 商 品 名 等            | 内容          | 数 量     | 単 価       |          |
| ┗ すると、見積にマン | スターの情報が代入されます。 | → □ ■配線等工事費              |             | 1       | ¥ 15,000  |          |
|             |                | 😑 🗌 🔳 高速スイッチン            | グHUB        | 1       | ¥ 7,500   |          |
|             |                | □ ■配線材料費                 | LANケーブ      | ル 1メートル | ¥ 120     |          |
|             |                | 😑 🔲 デスクトップパン:            | コン          | 1台      | ¥ 150,000 |          |

×小イ

マスターを使わなくても直接入力しても良いと思います その他、取引先、見積担当などはマスターに登録すると代入が可能です。

| マスターメニューの「設定」に                                                                                                    | こついて                                                                                                    |
|----------------------------------------------------------------------------------------------------|----------------------------------------------------------------------------------------------------|
| 商品 取引先 担当者 設定 ↓ この<br>上のボタンを押すと各データの一覧を表示します。<br>アイコンーのクリック、又は、代入ボタンを押すと<br>画面左側の該当入力欄にデータを代入します。<br>すご                                                                                                    | 「設定」をクリックすると<br>な画面が出てきます<br>にやら設定って文字がたくさんあってややこしい感じがします<br>しに「見積書N0」の設定をクリックしてみましょう。<br>ると右側にこんなのが表示されます。                                                                                                    |
| 見積先1       設定         見積先2       設定         見積先3       設定         別積先3       設定         御見積書)       設定         御見積書)       設定         納品時期       設定         納品時期       設定         納品時期       設定         納品時期       設定         納品時期       設定         納品時期       設定         納品時期       設定         前品       第         設定       中印枠         設定       設定         市印枠       設定         設定       設定         設定       設定         設定       設定         設定       設定         設定       設定         設定       設定         設定       設定         小計       設定         小計       設定         合計       設定         協定       設定 | 設定保存         見積書(管理) No.設定         ②見積書NO,を印字に反映する。(PDF出力)         見積書号の構成         • 連番を設定         次回は       107 番で         6 桁の構成         ※ 接頭文字: No.         を連番に付加する。         • 見積番号を任意に入力する。         下線の指定、下線の長さ         ※ この項目名・データに下線を         22 mm引く。         出力用紙: 縦のときの印字位置 |
| 「見積書(管理)No.設定」の設定が可能です<br>簡単に言えば番号を印字するかしないか<br>印字するならどんな番号付けとするのか<br>下線を入れるとか印字位置はどこなのってことを設定できま<br>こんな感じで他の「設定」についても必要があれば設定を行<br>それなりに必要な形に近付くのではないかと考えています。                                                                                                    | 用紙上から     12 mm、用紙左から     178 mmの位置       出力用紙:横のときの印字位置     用紙上から     12 mm、用紙左から     257 mmの位置       ミす。      12 mm、用紙左から     257 mmの位置                                                                                                    |

各社各様に見積りフォームが存在すると思います。 しかし、頻繁にフォームを替えることは無いと思いますので、ここの設定については一度設定したら 通常は操作する事はないだろうと思っています。 それでも、弊社としては汎用性を高めるためにも、この機能を搭載してみました。

全体として見れば足りない部分はたくさんあると思いますが 目標としていた、Excelでやっている操作に近づけた機能に仕上がったと思っています。

無いとすれば文字サイズだとか色づけとか でも、見積書は一般的に地味な書き方をしますから、補足的に何かしら説明なり 強調したアピールが必要なら見積書+別にプレゼン資料を用意すれば良いと思います。